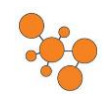

# How to Find & Add a New Patient

#### Step 1:

Once you've logged into the system and before you add a patient name do a search to make sure the patient name isn't already in the system. If the patient is there double click on the name to open the chart. If the patient isn't there, click "add Patient".

| 164          |                    |                  |        |     |          |            |      | 1000  |  |               |
|--------------|--------------------|------------------|--------|-----|----------|------------|------|-------|--|---------------|
|              |                    |                  |        |     |          |            |      |       |  | Aller ( Konst |
| Start Screen |                    |                  |        |     |          |            |      |       |  |               |
| Drag a colu  | tes header here to | group by that co | loves. |     |          |            |      |       |  |               |
| 0.8mg ID     | Last Name          | First Name       | Apr    | 008 | Provider | Last Visit | Time | Notes |  |               |
|              |                    |                  |        |     |          |            |      |       |  |               |
|              |                    |                  |        |     |          |            |      |       |  |               |
|              |                    |                  |        |     |          |            |      |       |  |               |
|              |                    |                  |        |     |          |            |      |       |  |               |
|              |                    |                  |        |     |          |            |      |       |  |               |
|              |                    |                  |        |     |          |            |      |       |  |               |
|              |                    |                  |        |     |          |            |      |       |  |               |
|              |                    |                  |        |     |          |            |      |       |  |               |
| -            |                    |                  |        |     |          |            |      |       |  |               |
| -            |                    |                  |        |     |          |            |      |       |  |               |
|              |                    |                  |        |     |          |            |      |       |  |               |
|              |                    |                  |        |     |          |            |      |       |  |               |
|              |                    |                  |        |     |          |            |      |       |  |               |
|              |                    |                  |        |     |          |            |      |       |  |               |
|              |                    |                  |        |     |          |            |      |       |  |               |
|              |                    |                  |        |     |          |            |      |       |  |               |
|              |                    |                  |        |     |          |            |      |       |  |               |
|              |                    |                  |        |     |          |            |      |       |  |               |
|              |                    |                  |        |     |          |            |      |       |  |               |
|              |                    |                  |        |     |          |            |      |       |  |               |
|              |                    |                  |        |     |          |            |      |       |  |               |
| -            |                    |                  |        |     |          |            |      |       |  |               |
|              |                    |                  |        |     |          |            |      |       |  |               |
| 1            |                    |                  |        |     |          |            |      |       |  |               |
|              |                    |                  |        |     |          |            |      |       |  |               |
|              |                    |                  |        |     |          |            |      |       |  |               |

### Step 2:

Once the "Choreography Patient Demographics" box opens click on "New Patient".

| New Patient Save Patient | K. PERINE PADOR |                                                                                                    |
|--------------------------|-----------------|----------------------------------------------------------------------------------------------------|
| Pateret Lief             | Dat D           | DRICE INFORMATION<br>Drice Provider                                                                    |
|                          | Billing Sys D   | Care Type                                                                                              |
|                          | HedliCaril      | None *                                                                                                 |
| Add/Edit                 |                 |                                                                                                    |
| PhilENT NAME             | Hddel Lad Nate  | Second 2       Sec     Race     Mastel Status       *     *     *       Patened Language:     Ethnichy |
| ADDRESS INFORM           | 7.0N            | English                                                                                                |
|                          | Cip.            | Sola Zp                                                                                                |
|                          |                 |                                                                                                    |

Click "New Patient"

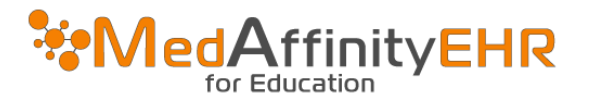

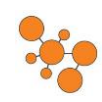

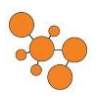

# **How to Find & Add a New Patient**

### Step 3:

Make sure the fields that are highlighted in yellow are filled out: First Name, Last Name, Office, Provider, Sex and Date of Birth. Once all information is entered on the patient click "Save Patient".

| Choreography Patient D   | phics                 |                               |  |  |  |  |
|--------------------------|-----------------------|-------------------------------|--|--|--|--|
| New Patient Save Patient | move Patient          |                               |  |  |  |  |
| Profile                  |                       |                               |  |  |  |  |
| PICTURE                  | Chart ID              | OFFICE INFORMATION            |  |  |  |  |
|                          |                       |                               |  |  |  |  |
|                          | Billing Sys ID        |                               |  |  |  |  |
|                          | HealthCare ID         | Case Type                     |  |  |  |  |
|                          | riedunicale ib        | None *                        |  |  |  |  |
|                          |                       | Preferred Communication Type  |  |  |  |  |
| Add/Edit                 |                       | Ψ                             |  |  |  |  |
|                          |                       |                               |  |  |  |  |
| PATIENT NAME             | Addate 1 Total Addate | SEX/RACE                      |  |  |  |  |
| FISINGIS                 |                       | Sex Hace Markal Status        |  |  |  |  |
| INCAN                    | PATIENT               | • • •                         |  |  |  |  |
|                          |                       | Preferred Language: Ethnicity |  |  |  |  |
|                          |                       | English •                     |  |  |  |  |
|                          |                       | Lingitati                     |  |  |  |  |
| ADDRESS INFORMATION      | 4                     | 1                             |  |  |  |  |
|                          |                       |                               |  |  |  |  |
|                          | City                  | State Zip                     |  |  |  |  |
|                          |                       | •                             |  |  |  |  |
|                          |                       |                               |  |  |  |  |
| CONTACT INFROMATION      | 4                     |                               |  |  |  |  |
| Work (                   | )                     | ext Home (                    |  |  |  |  |
|                          |                       |                               |  |  |  |  |
| Email                    |                       | Cell Phone ()                 |  |  |  |  |
|                          |                       |                               |  |  |  |  |
| SSN / DRIVER INFORMA     | TION                  |                               |  |  |  |  |
| SSN#                     | Date of Bith 5/4/2017 | •                             |  |  |  |  |
|                          |                       |                               |  |  |  |  |
| Diver<br>Lic#            | State *               |                               |  |  |  |  |
|                          |                       |                               |  |  |  |  |
|                          |                       |                               |  |  |  |  |
|                          |                       |                               |  |  |  |  |

### Step 4:

Once you click "Ok" for both boxes you can click "New Patient" or if you are done just click on the "X". Then search for the patients name in the search bar to pull up the patient that was just entered. Double click to open the patient chart.

| heregesite Salare (annagesites<br>to Inter: San Tatori Annae Inter:<br>Tana                                                                                                    | A11                                                                                                    | Emerge edu 1 Adres Lier egenden  Emerge edu 1 Adres Lier egenden  Emerge edu 1 Adres Lier felden  Emerge                                                                                                    |                                                                                                    |
|----------------------------------------------------------------------------------------------------|----------------------------------------------------------------------------------------------------|----------------------------------------------------------------------------------------------------|----------------------------------------------------------------------------------------------------|
| NUM     Out 2       Stag (p0)     Ref (p0)       Addition     Ref (p0)       Addition     Ref (p0)       NUM     NUM                                                                                                    | Image: Section Section Sectio | Norm     Curr 0     53       Service     Service     Service       ANNEX     Service     Service       MORE     Math     Latitude       MORE     Math     Latitude       MORE     Math     Latitude       MORE     Math     Latitude       MORE     Formation     Service       MORE     Original Service     Service       Service     Service     Service       Service     Service     Service | Alice States I de Eller  Reade SelCECE SelCECE SelCECE SelCECE SelCECE SelCECE SelCECE SelCECE SelCECE SelCECE SelCECE SelCECE SelCECE SelCECE SelCECE SelCECE SelCECEE SelCECEE SelCECEEEEE SelCECEEEE SelCECEEEEEEEEEEEEE SelCECEEEEEEEEEEEEEEEEEEEEEEEEEEEEEEEEEE |
| 100 (2012) Holder (201<br>100 (2012) (2012) (20 | Click "Ok" for<br>and "Patien                                                                                                    | both "Patient Saved"<br>ht Updated" boxes                                                                                                    |                                                                                                    |

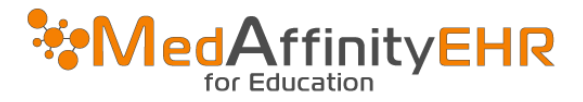

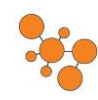